GUIDE PAS À PAS

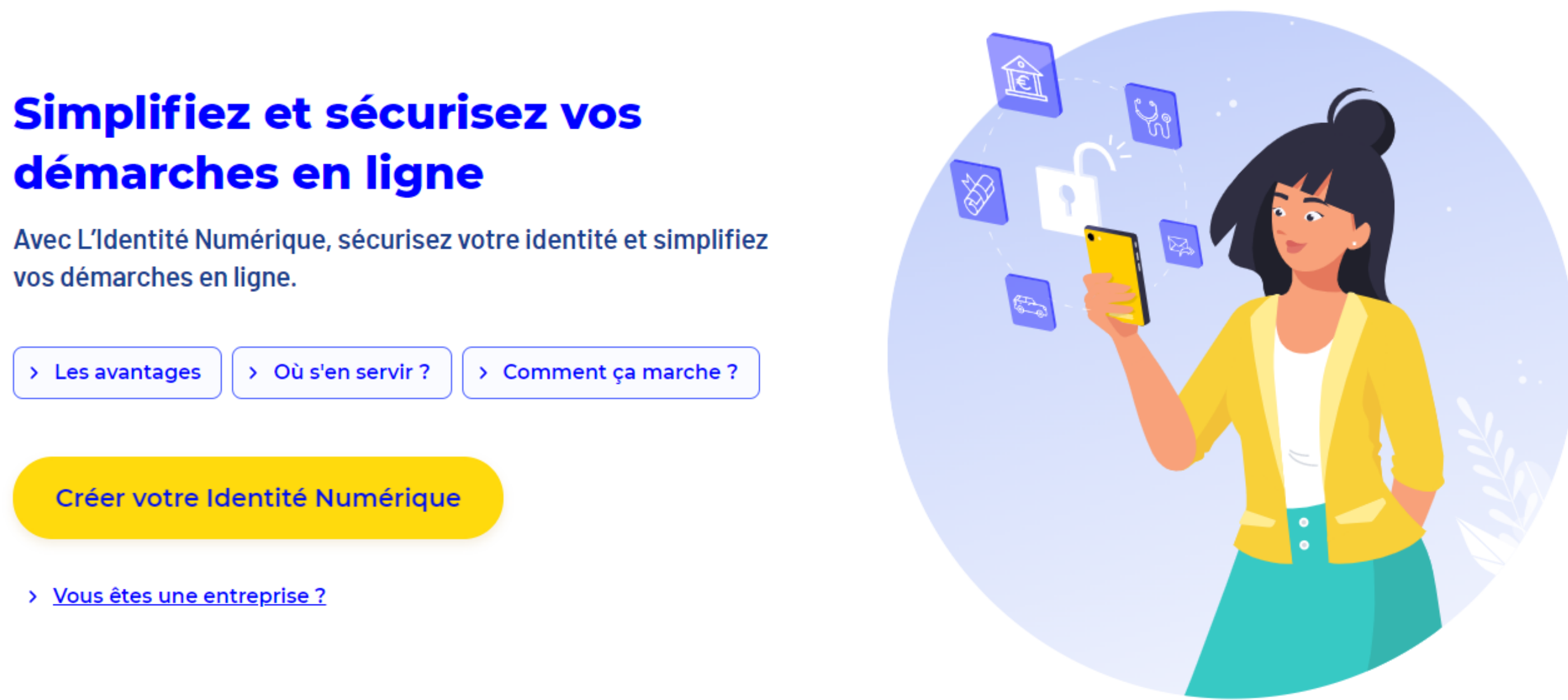

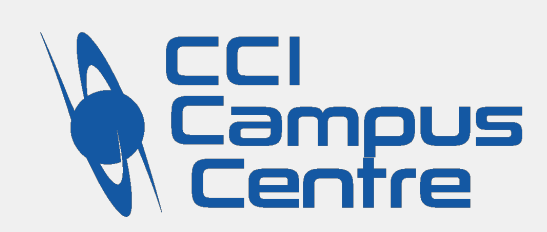

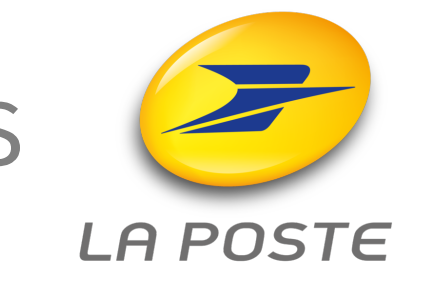

# Identité Numérique

## avec La Poste

# Qu'est-ce que **l'Identité Numérique** ?

L'Identité Numérique s'associe à France Connect pour faciliter vos démarches en ligne. Elle vous permet de vous connecter à moncompteformation.gouv.fr pour vous inscrire à la formation de votre choix. Elle vous permet aussi de vous connecter au site des impôts, de l'assurance maladie...

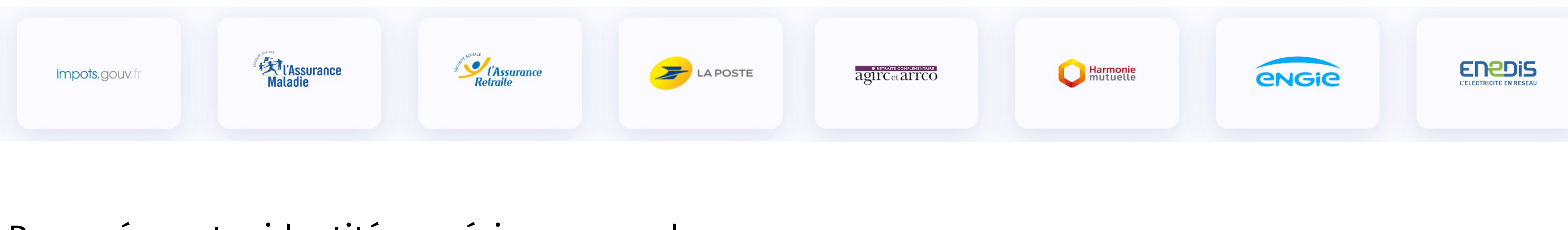

Pour créer votre identité numérique, vous devez :

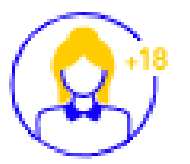

Être majeur(e) (i)

Vous munir de votre pièce d'identité française en cours de validité ()

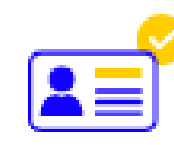

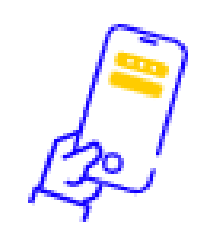

Disposer d'un smartphone Android ou iPhone ()

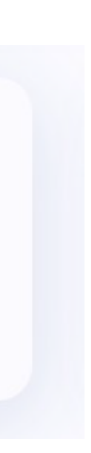

## Rendez-vous sur le site de La Poste

## <u>https://lidentitenumerique.laposte.fr</u>

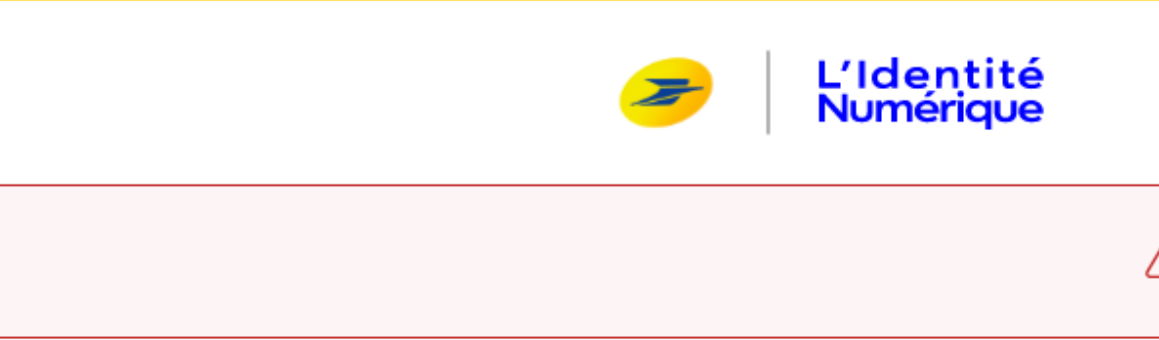

# Simplifiez et sécurisez vos démarches en ligne

Avec L'Identité Numérique, sécurisez votre identité et simplifiez vos démarches en ligne.

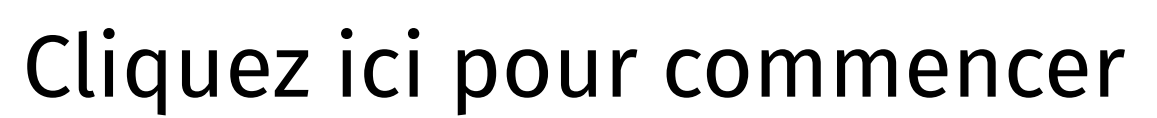

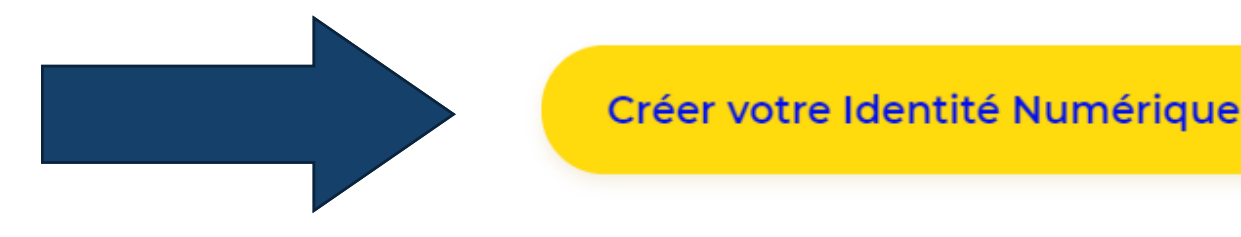

> Vous êtes une entreprise ?

Les avantages

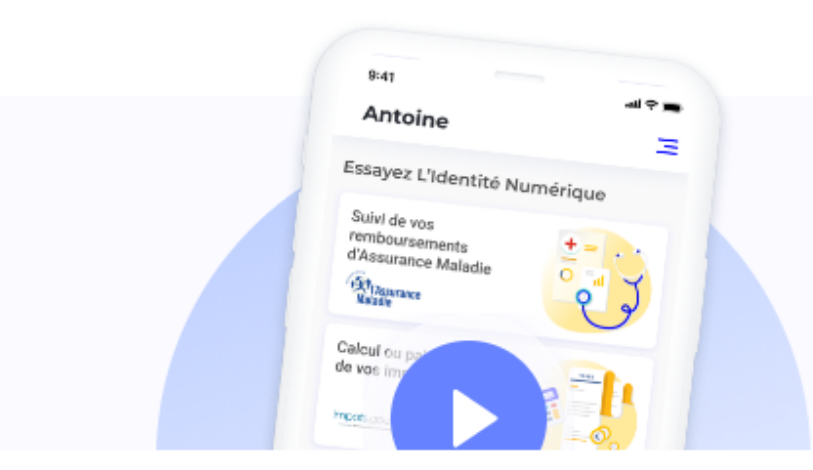

|   |                                                                                           | Besoin d'aide ? | Se connecter |
|---|-------------------------------------------------------------------------------------------|-----------------|--------------|
| ì | Soyez vigilant ! Ne confirmez jamais une demande d'identification proven<br>téléphonique. | ant d'un appel  |              |

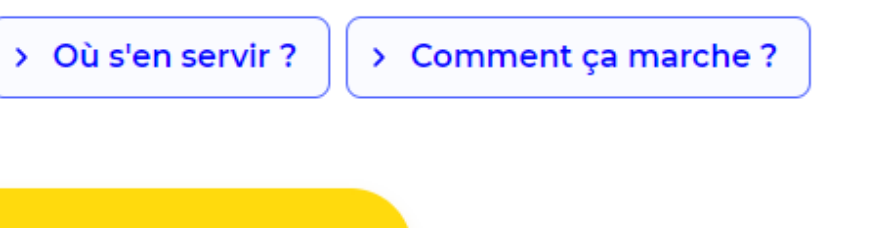

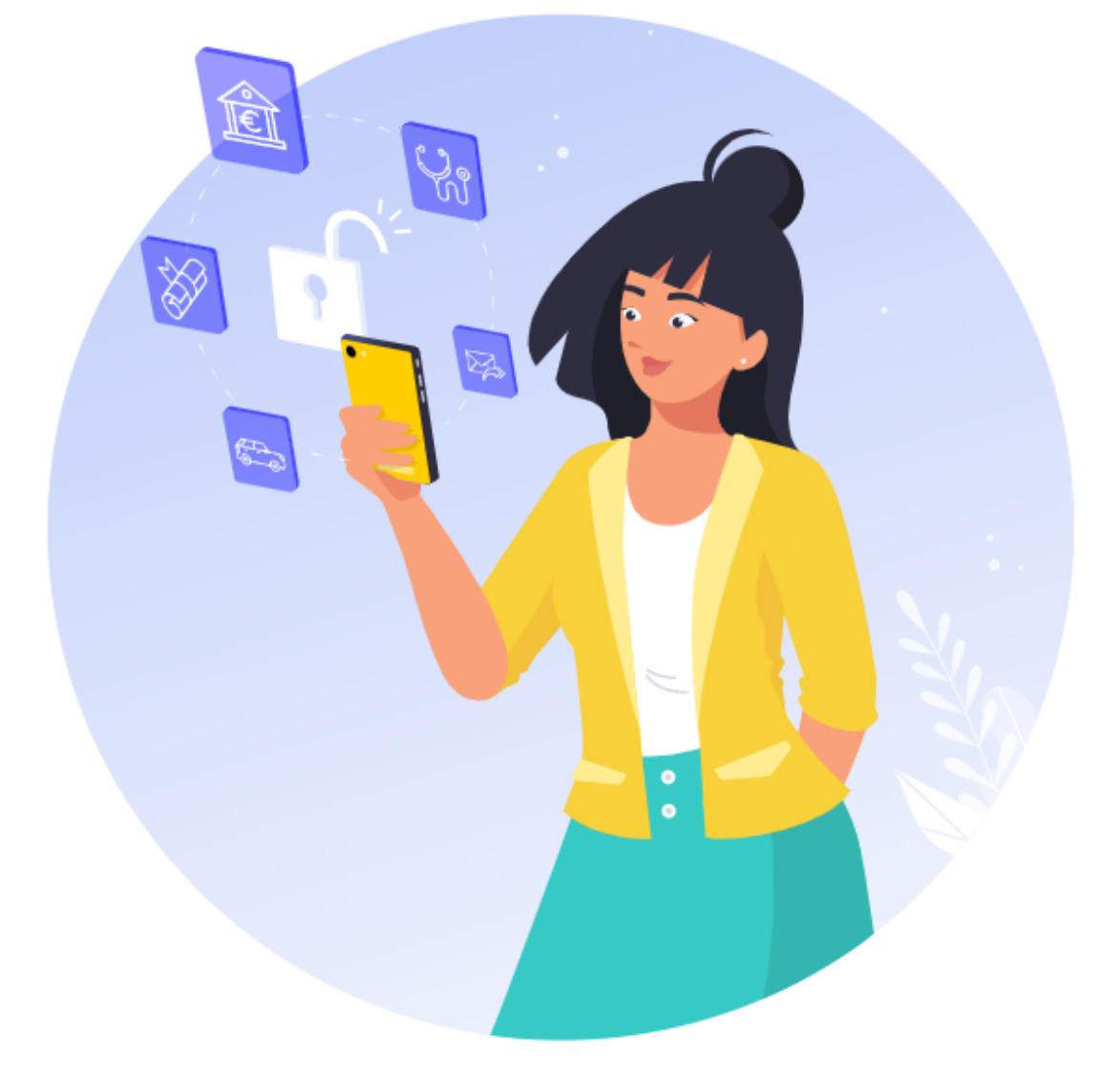

Découvrez L'Identité Numérique La Poste en 30 secondes

## Rendez-vous sur le site de La Poste

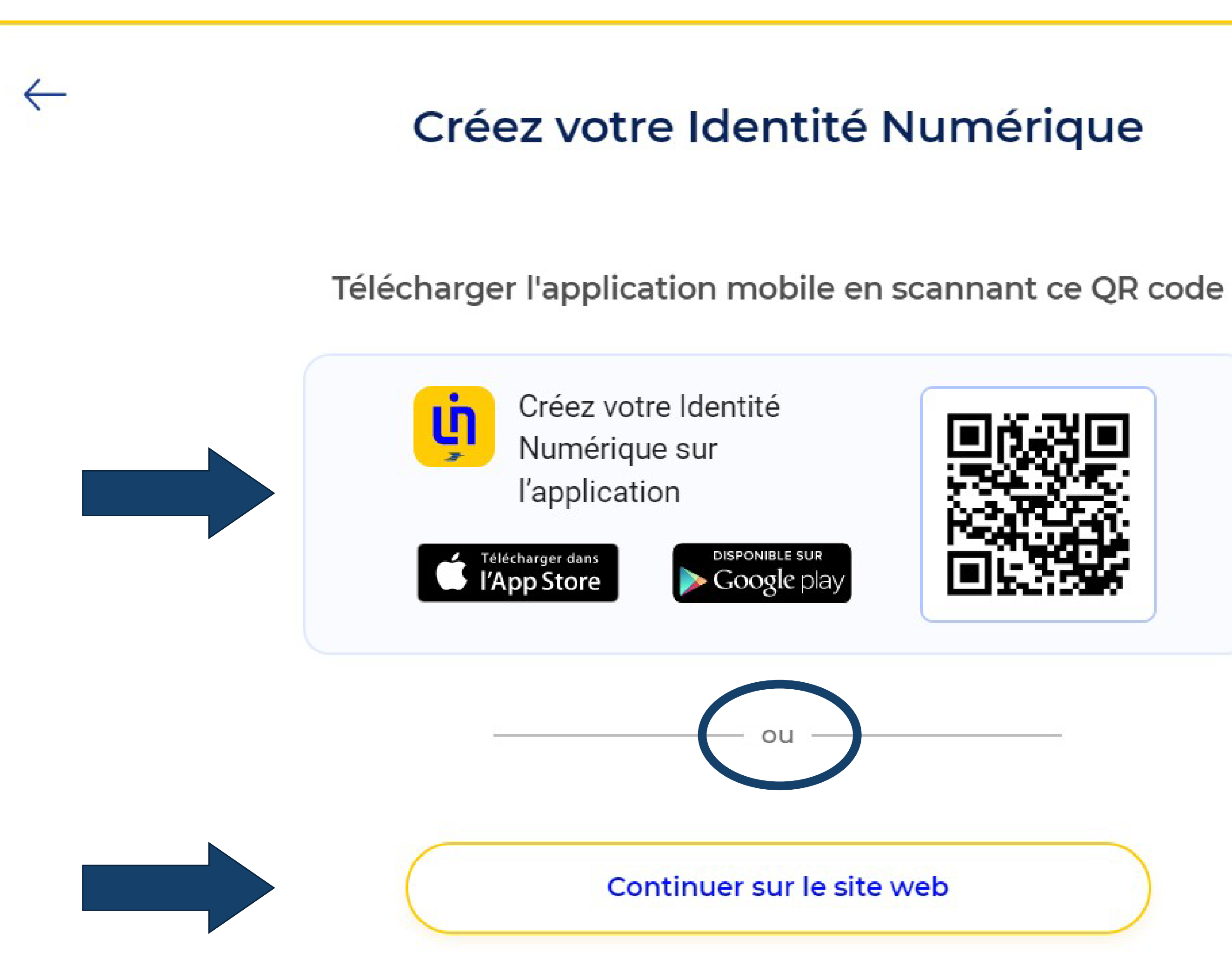

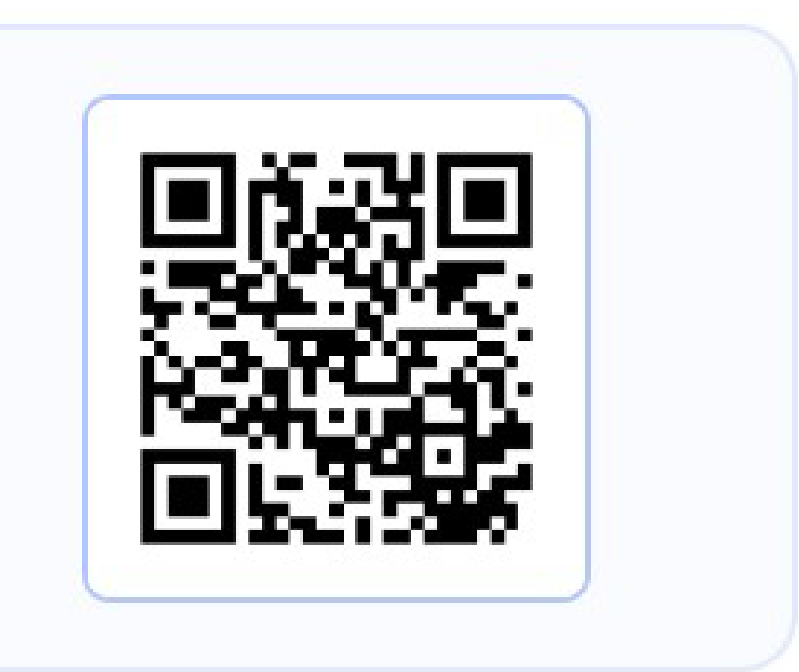

1. Seul votre smartphone sera nécessaire

X

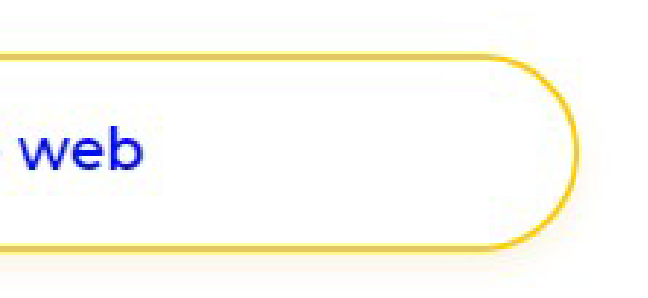

2. Vous aurez besoin d'un ordinateur equipé d'une caméra et d'un micro

## Rendez-vous sur le site de La Poste

### • Connectez-vous à votre compte La Poste

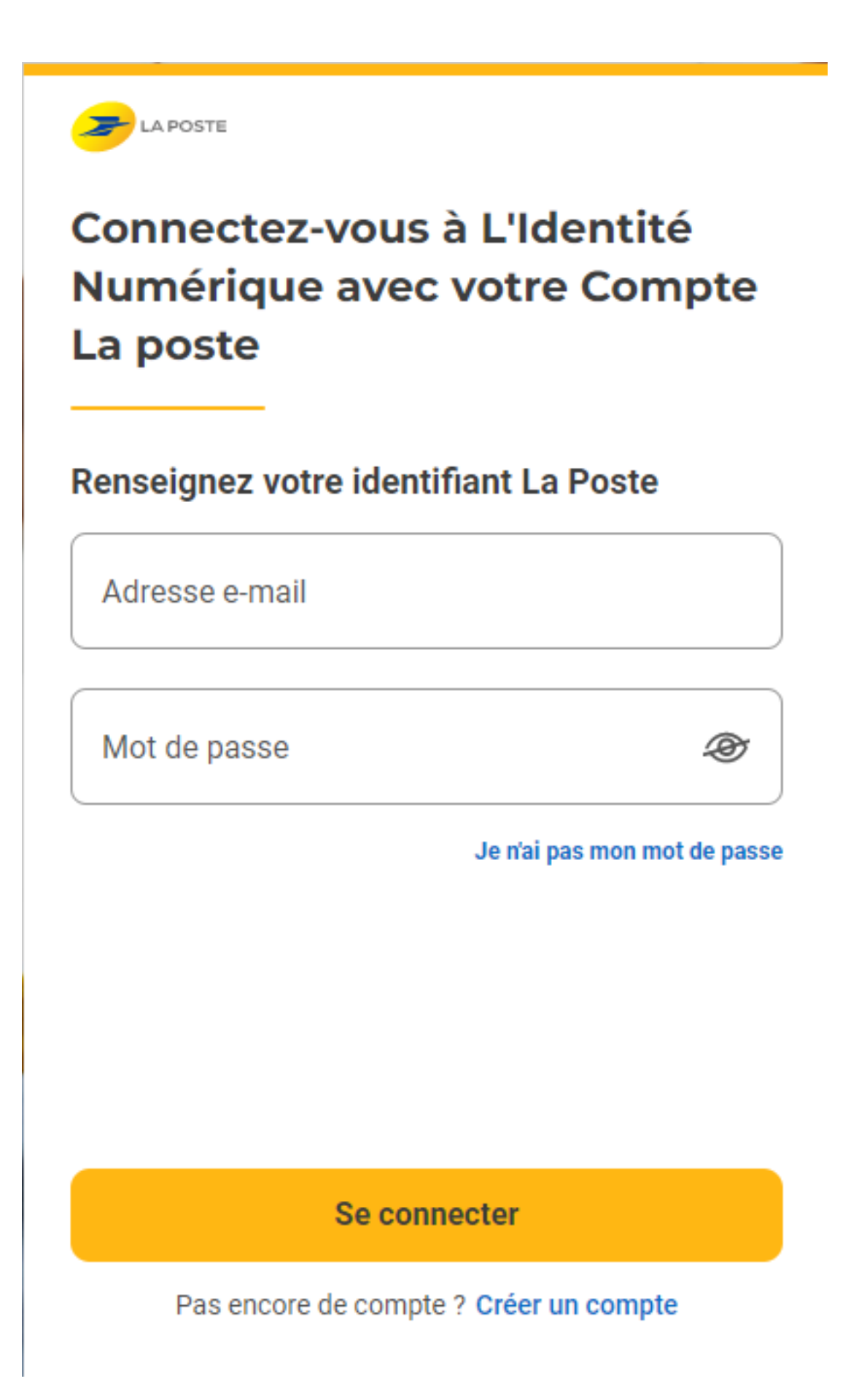

### • ou créez-en un en suivant les étapes

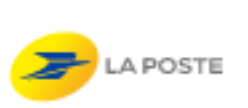

#### Créez votre Compte La Poste

Définissez un identifiant

Adresse e-mail

Votre compte vous permettra de vous connecter à tous les services de La Poste.

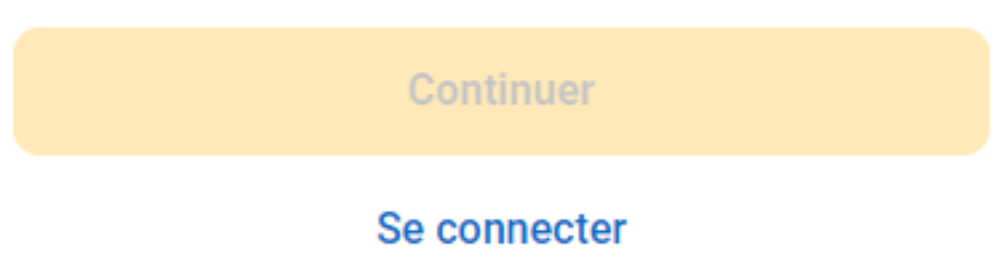

# Créez votre **Identité Numérique**

## 1. Renseignez votre numéro de téléphone

### Renseignez votre numéro de mobile

Il vous sera utile à plusieurs étapes : lors de votre vérification avec un postier et pour associer votre Identité Numérique à votre smartphone. Il ne sera pas utilisé à des fins commerciales.

Numéro de mobile

| +33 ~

SUIVANT

Vos données sont collectées par La Poste pour la création de votre Identité Numérique et pour la réception de la Lettre Recommandée Electronique (LRE) expédiée par notre partenaire AR24 si vous acceptez de recourir au service de vérification de votre identité en ligne. Pour plus d'information sur leur utilisation, leur durée de conservation et les modalités d'exercice de vos droits vous pouvez lire la Charte Informatigue et Libertés

> Vous recevrez un code de vérification par SMS

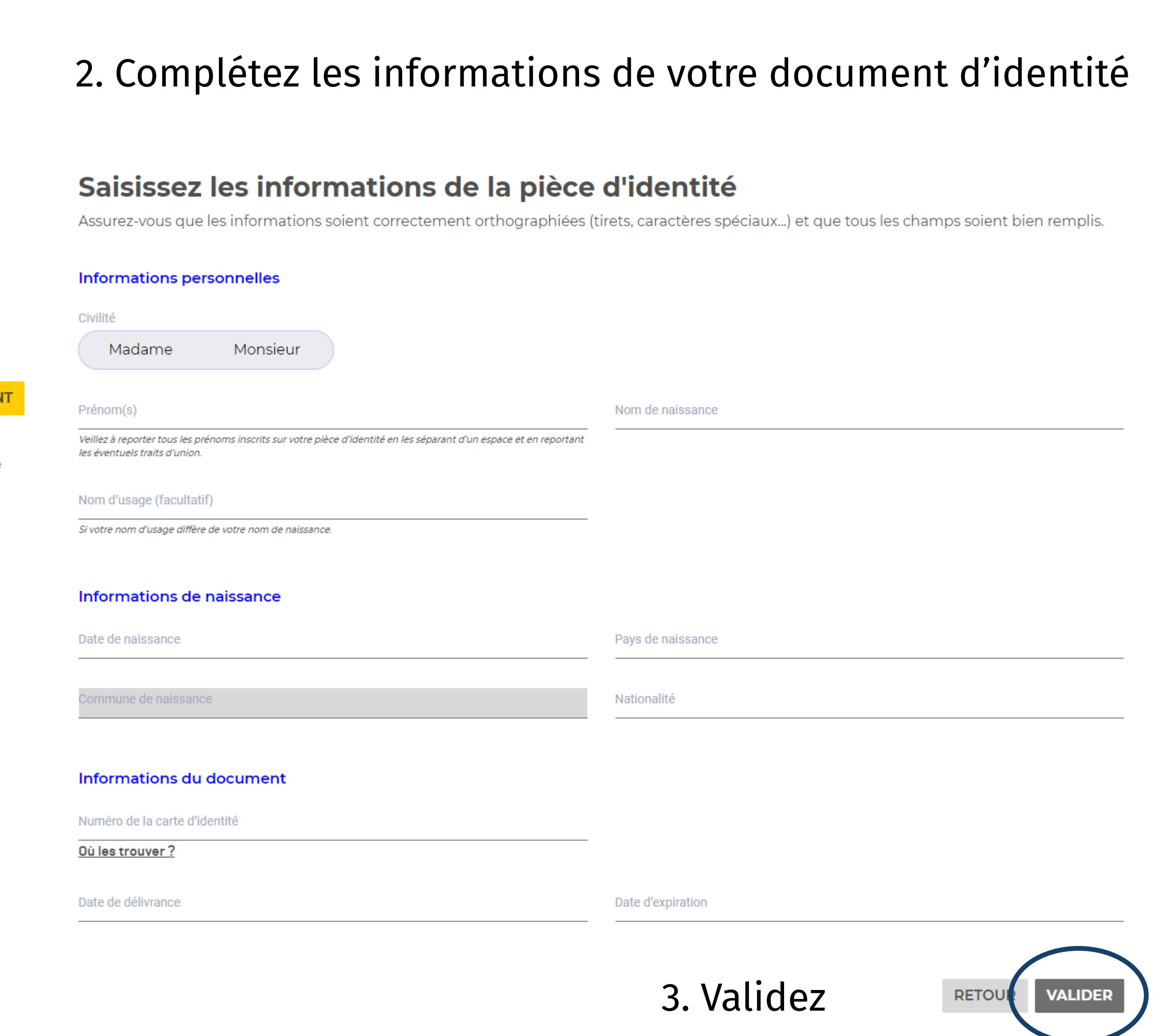

## Choisissez la vérification en ligne

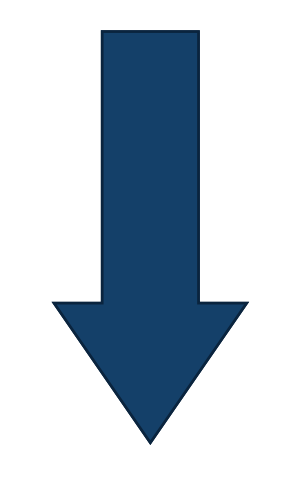

### Vérification de votre identité

Sélectionnez le mode de vérification qui vous convient

Pays et Outre-mer éligibles

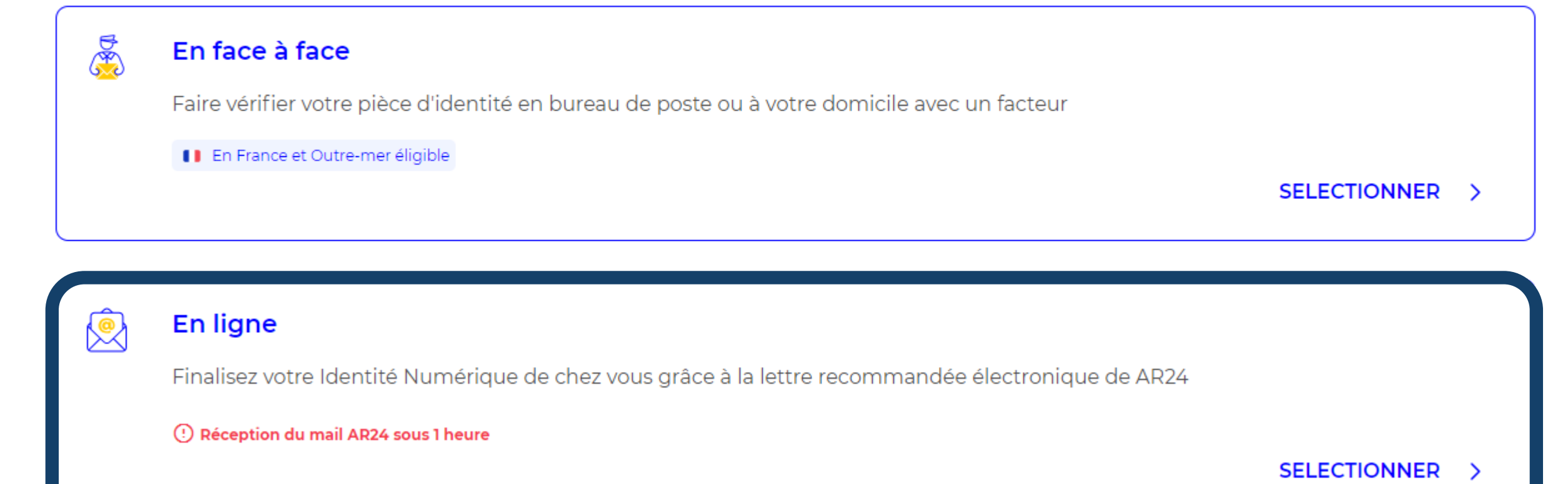

#### Vérification de votre identité

← Changer de mode de vérification

#### **AR24**

La vérification d'identité en ligne s'appuie sur un courrier recommandé électronique AR24 et son système d'identification visuelle à distance. En savoir plus sur AR24

(i) Veuillez réutiliser la même pièce d'identité.

Le Groupe La Poste et son partenaire AR24 s'engagent à ne collecter que les informations strictement nécessaires et à ne pas les utiliser à des fins commerciales.

accepte les Conditions Cénérales d'Utilisation de AR24 pour recevoir la lettre recommandée électronique

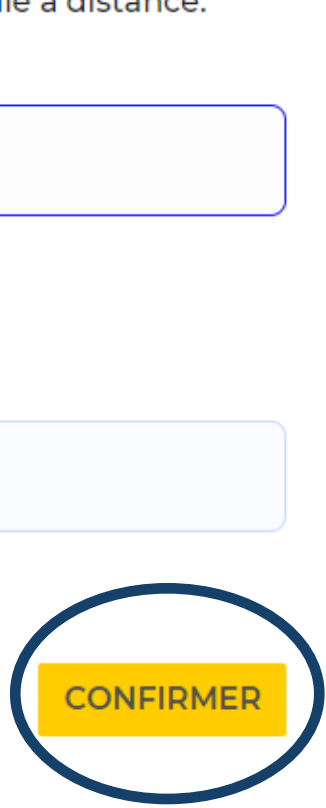

Vos données sont collectées par La Poste pour la création de votre Identité Numérique et pour la réception de la Lettre Recommandée Electronique (LRE) expédiée par notre partenaire AR24 si vous acceptez de recourir au service de vérification de votre identité en ligne. Pour plus d'information sur leur utilisation, leur durée de conservation et les modalités d'exercice de vos droits vous pouvez lire la Charte Informatique et Libertés.

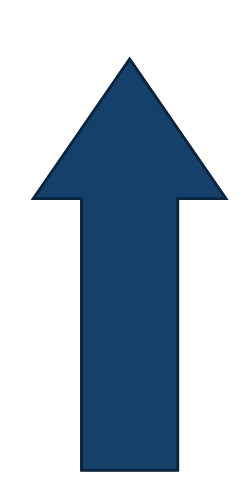

Acceptez les CGU de l'AR 24 pour continuer la vérification de votre identité

1. Réceptionnez la lettre recommandée AR24 et suivez les instructions du **courrier** 

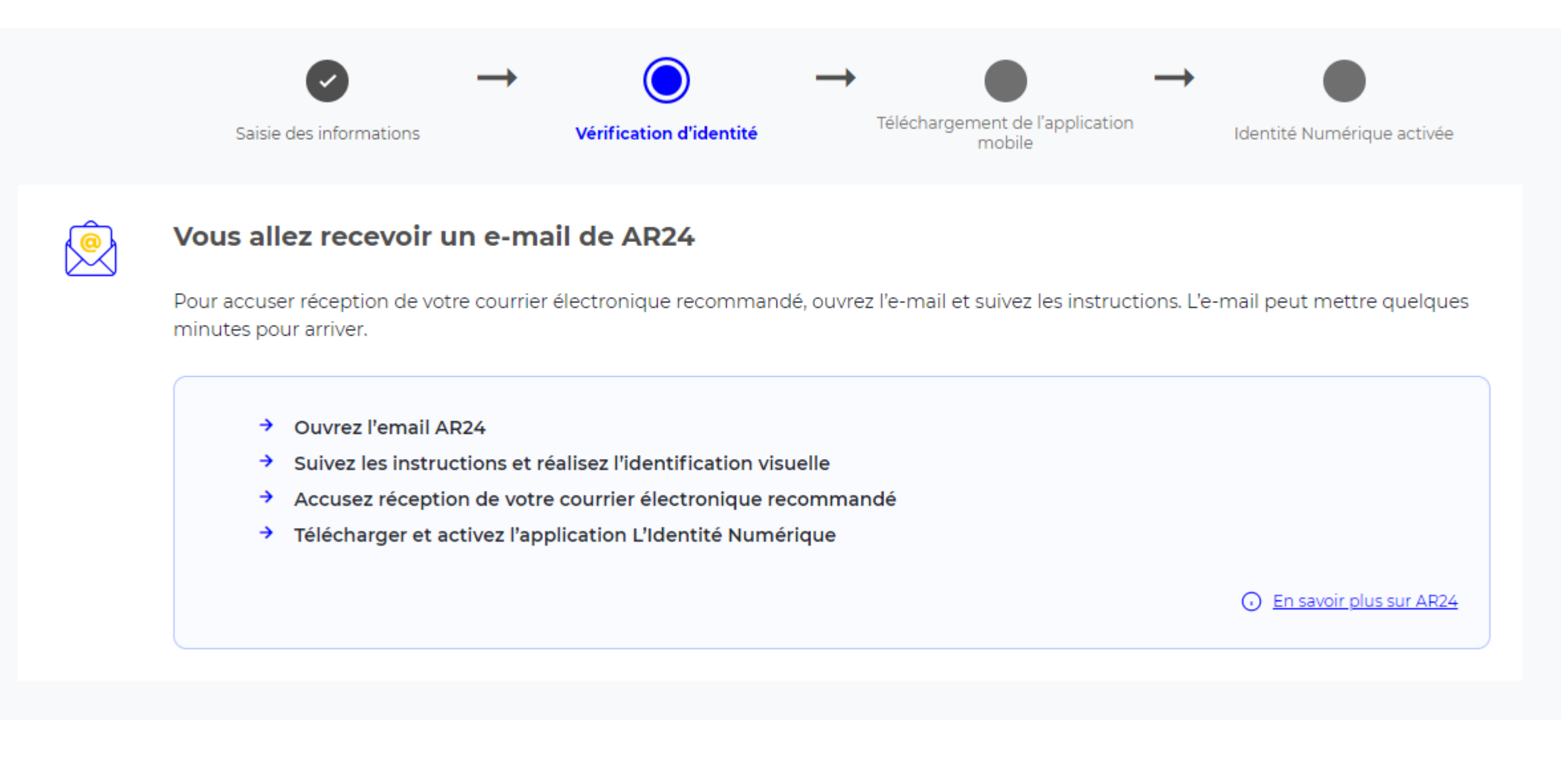

### Choisissez un moyen d'identification

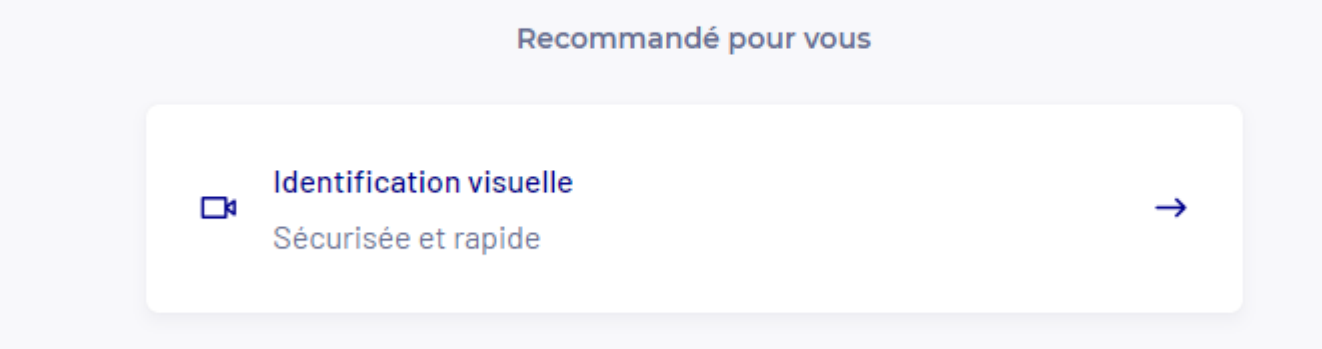

### 2. Cliquez sur le bouton « Confirmer mon identité »

#### **AR24**

### Vous avez reçu un courrier recommandé électronique

Afin de pouvoir connaitre l'identité de votre expéditeur ainsi que le contenu de votre courrier, nous devons vérifier votre identité.

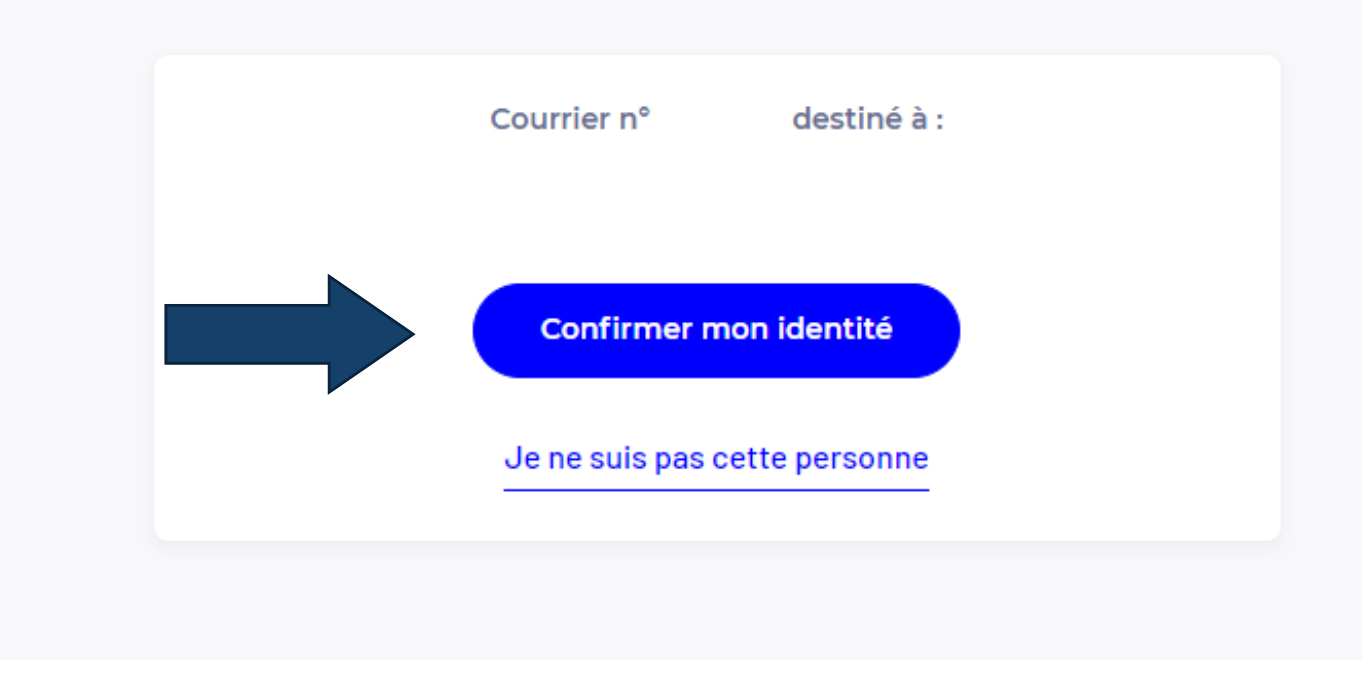

### 3. Choisissez l'identification visuelle

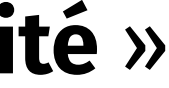

### Ce que vous allez devoir faire :

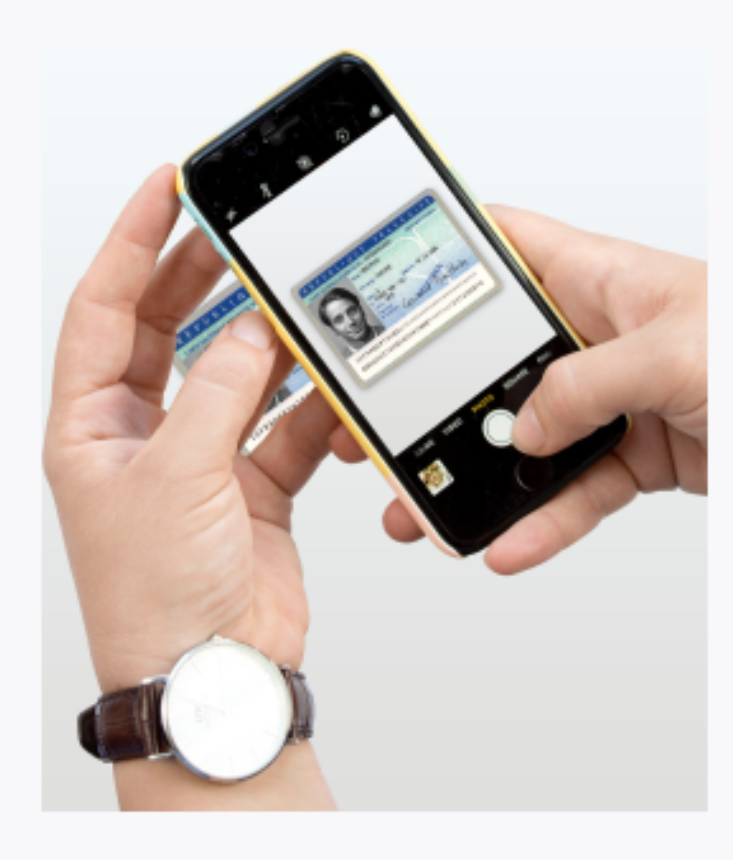

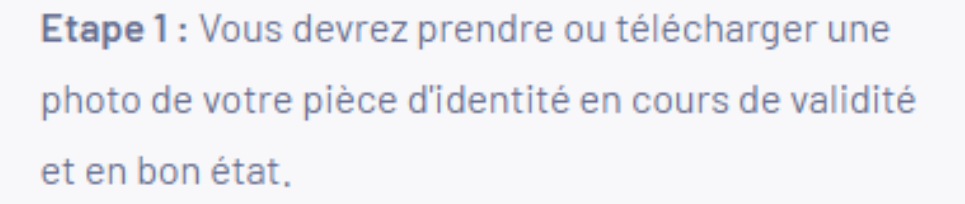

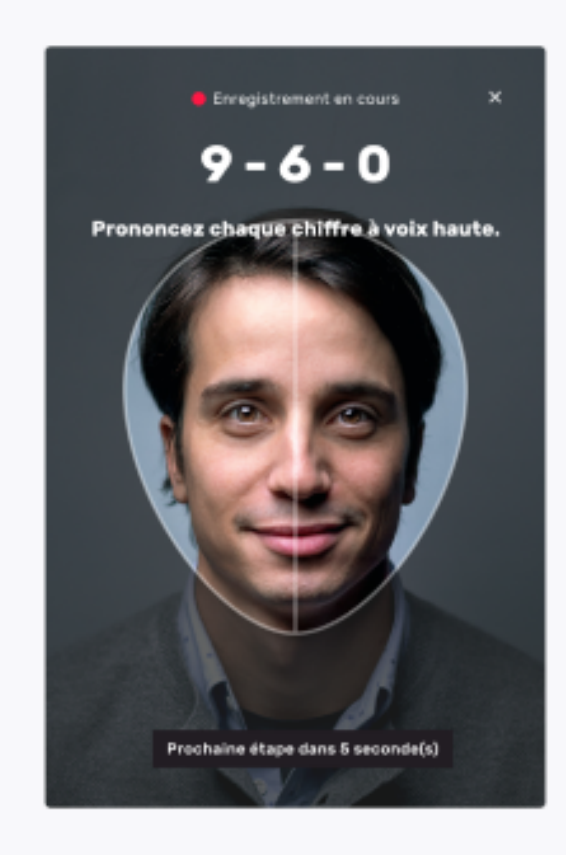

Etape 2 : Vous devrez faire une vidéo de votre visage et prononcer 3 chiffres.

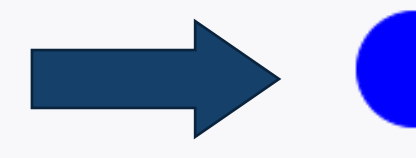

### **AR24**

Si vous n'êtes pas en capacité de parler, vous pourrez écrire les 3 chiffres sur un papier et présenter celui-ci à la caméra,

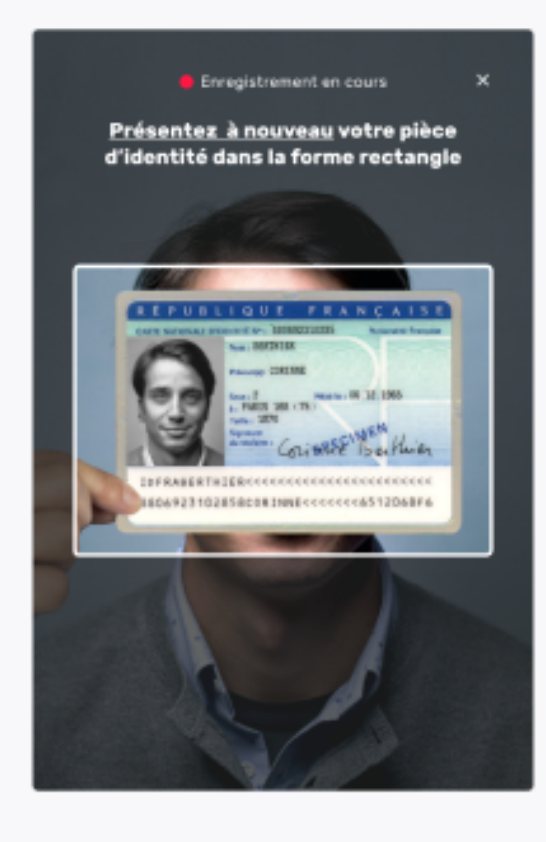

Etape 3 : En complément, il vous sera demandé de remontrer la pièce d'identité présentée à l'étape 1 ou de tourner la tête.

N'oubliez pas de vous munir de votre pièce d'identité

Commencer

• Autorisez AR24 à accéder à votre micro et votre caméra pour continuer la procédure de vérification en ligne

| app.ar24.fr soul                                           | haite                                                                   | ×       |                                        |  |
|------------------------------------------------------------|-------------------------------------------------------------------------|---------|----------------------------------------|--|
| <ul> <li>Utiliser votre</li> <li>Utiliser votre</li> </ul> | <ul> <li>Utiliser votre caméra</li> <li>Utiliser votre micro</li> </ul> |         | AR24                                   |  |
|                                                            | Autoriser                                                               | Bloquer |                                        |  |
|                                                            |                                                                         |         | Etape 1 sur 2 : Ajout pièce d'identité |  |
|                                                            |                                                                         | Nous    | avons besoin d'accéder à votre can     |  |
|                                                            |                                                                         |         | $\gamma$                               |  |
|                                                            |                                                                         |         |                                        |  |

- Préparez des photos de votre carte d'identité (une pour l'avant et une pour l'arrière) ou prenez les directement depuis l'application
- Cliquez sur « Ajouter ma pièce d'identité »

### néra/micro

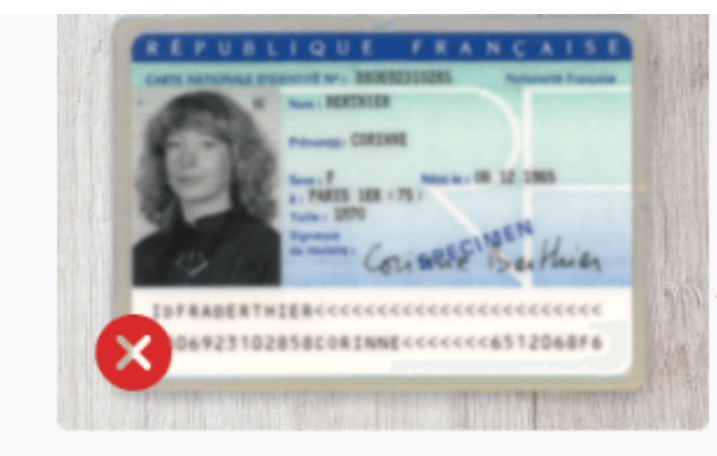

Les informations de votre pièce d'identité ne sont pas floues.

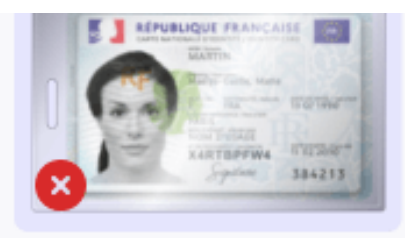

Aucun reflet ne vient gêner la lecture de la totalité des informations de votre pièce d'identité,

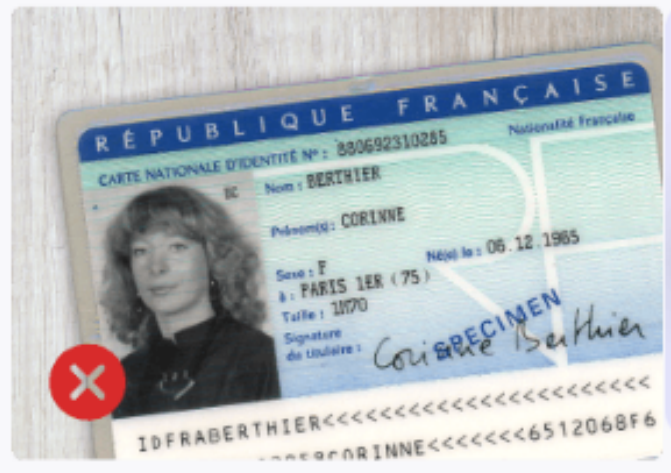

Les informations de votre pièce d'identité ne sont pas floues.

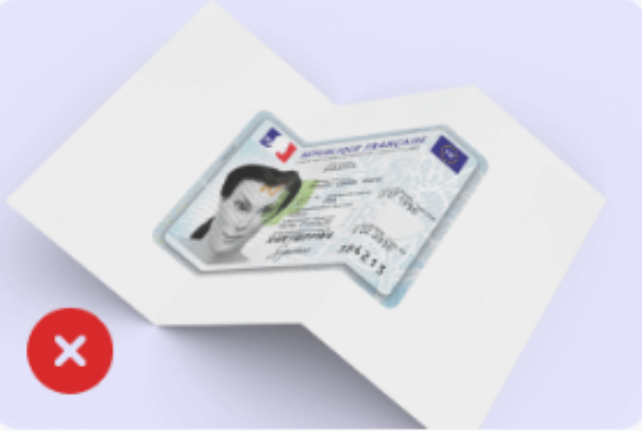

Votre pièce d'identité doit être originale et non une copie,

#### Exemple à suivre

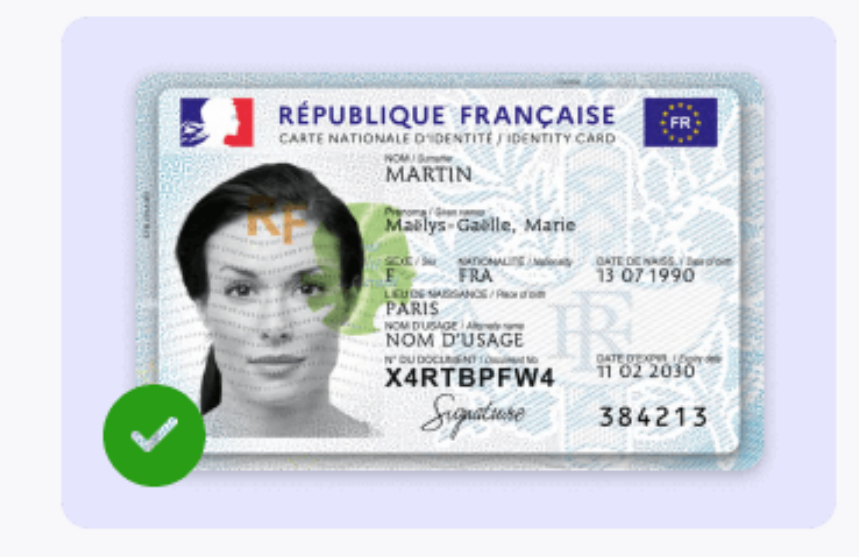

Ajouter ma pièce d'identité

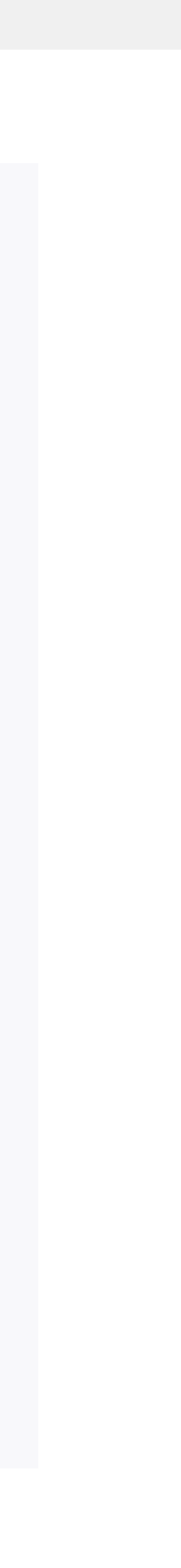

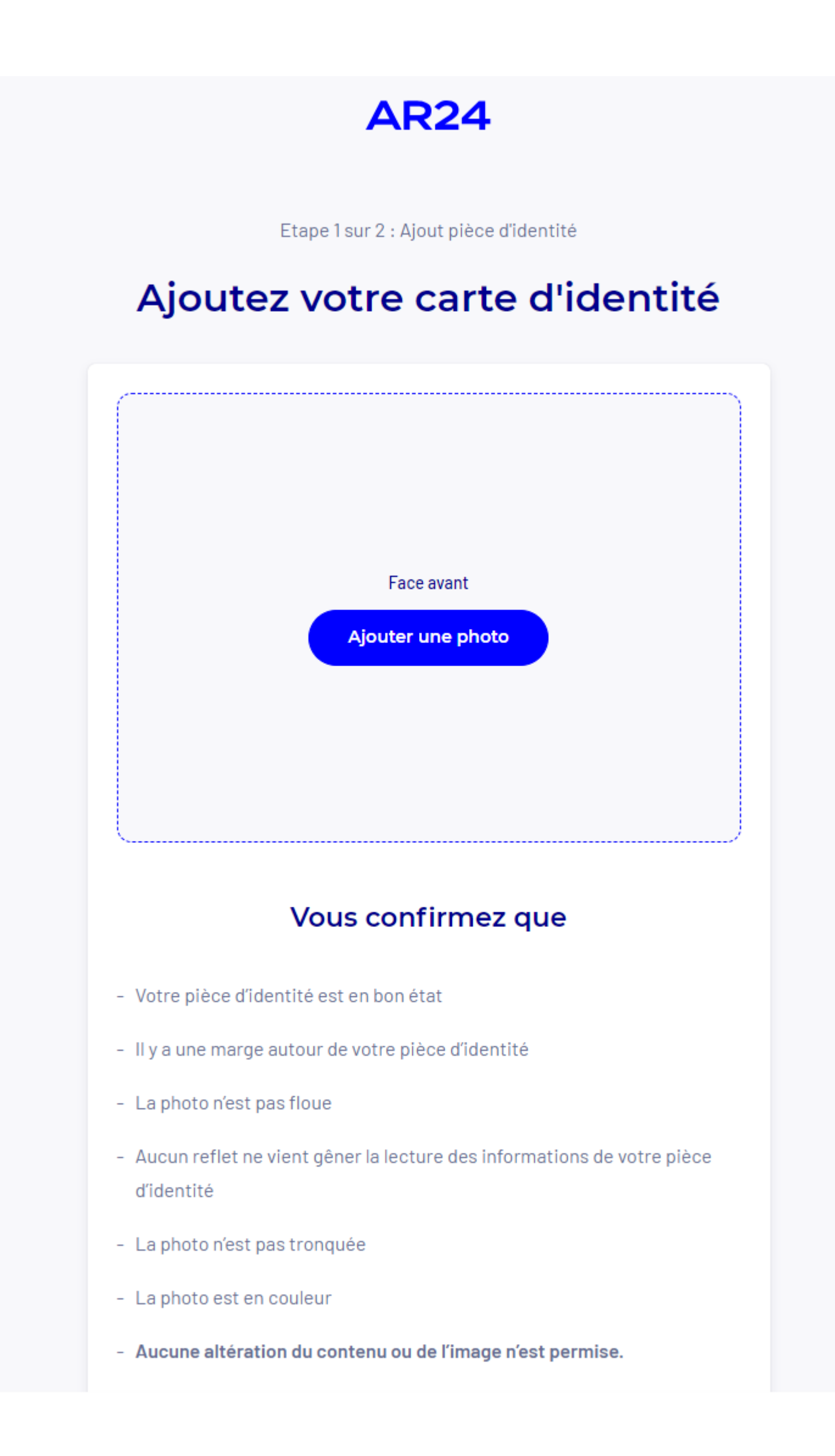

- Chargez les photos de votre carte d'identité en commençant par la face avant puis arrière
- Vérifiez les critères de validité avant de passer à l'étape suivante

| AR24                                                                     |  |
|--------------------------------------------------------------------------|--|
| Etape 1 sur 2 : Ajout pièce d'identité<br>Ajoutez votre carte d'identité |  |
| Votre pièce d'identité est conforme     Passer à l'étape 2               |  |
|                                                                          |  |

**AR24** 

Etape 2 sur 2 : Vérification vidéo

### Confirmez votre identité en vidéo

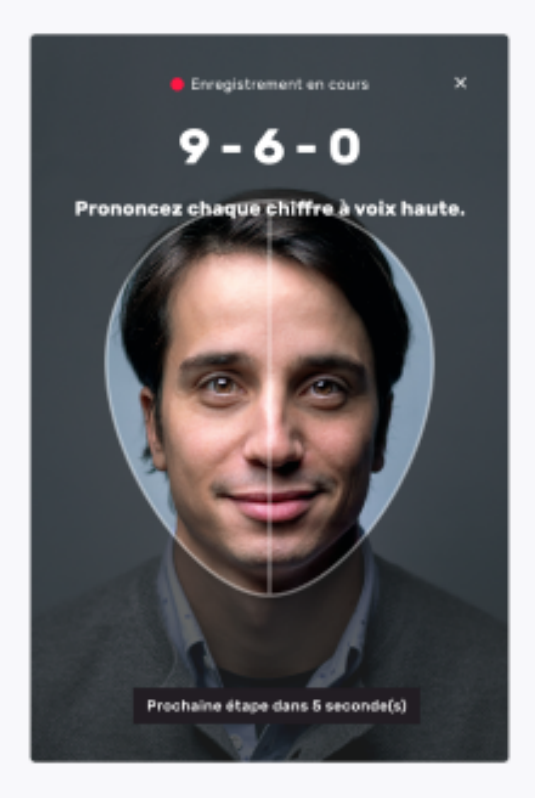

Etape 1: Prononcez 3 chiffres à voix haute.

Si vous n'êtes pas en capacité de parler, vous pourrez écrire les 3 chiffres sur un papier et présenter celui-ci à la caméra,

Etape 2 : Présentez la pièce d'identité (validée à l'étape 1) dans la vidéo.

N'oubliez pas de vous munir de votre pièce d'identité

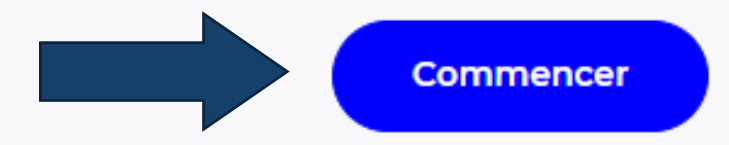

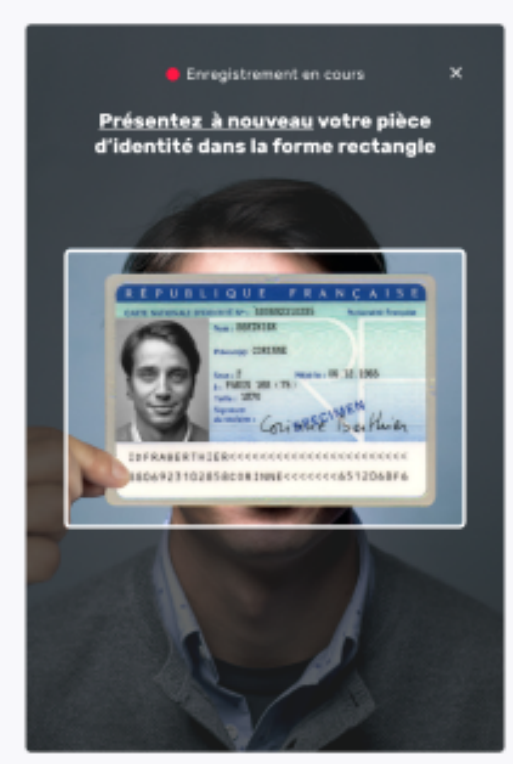

- Réalisez l'enregistrement vidéo en suivant les instructions affichées à l'écran
- Après avoir validé les deux étapes, cliquez sur « Arrêter l'enregistrement »

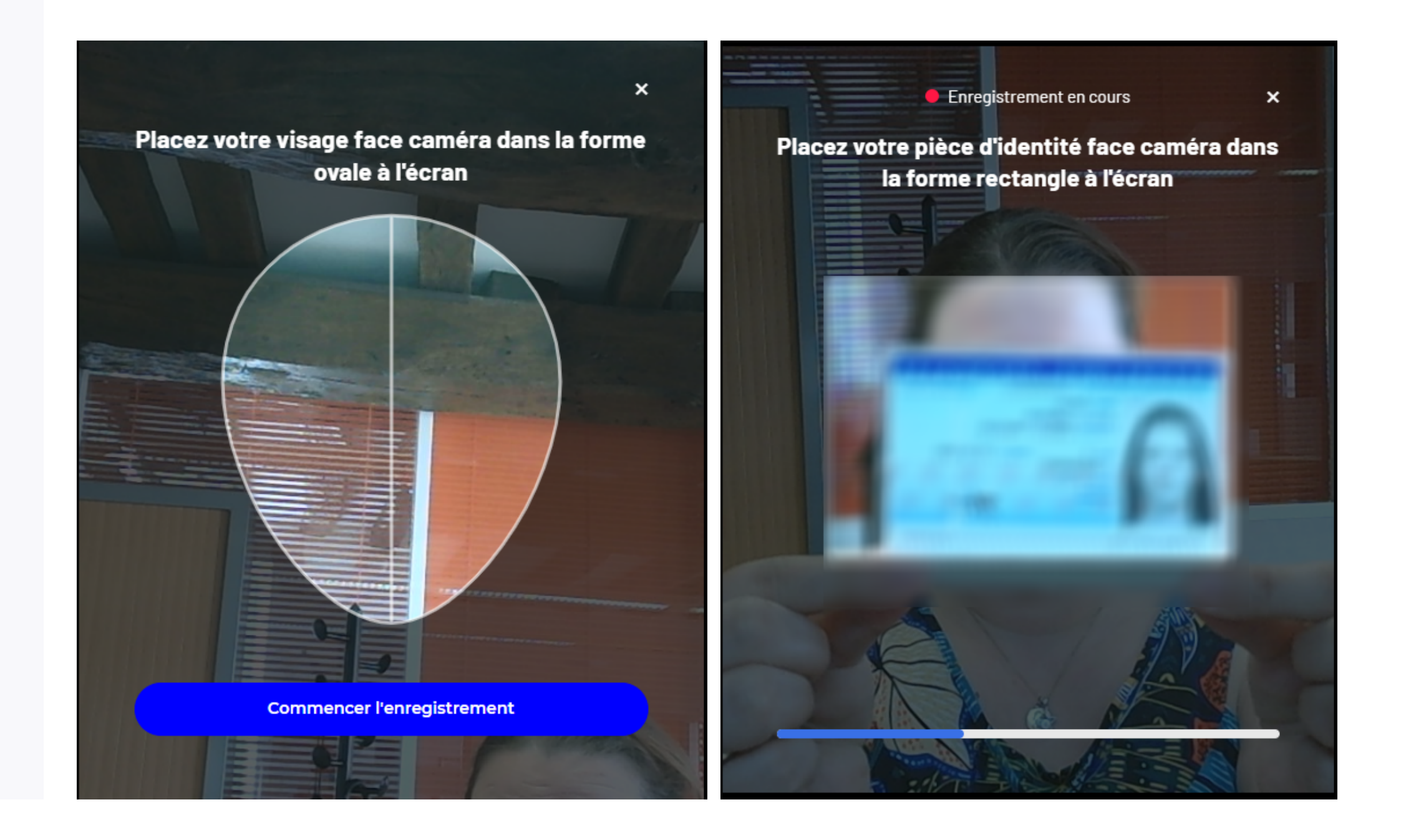

### **AR24**

Etape 2 sur 2 : Vérification vidéo

#### Souhaitez-vous envoyer cette vidéo?

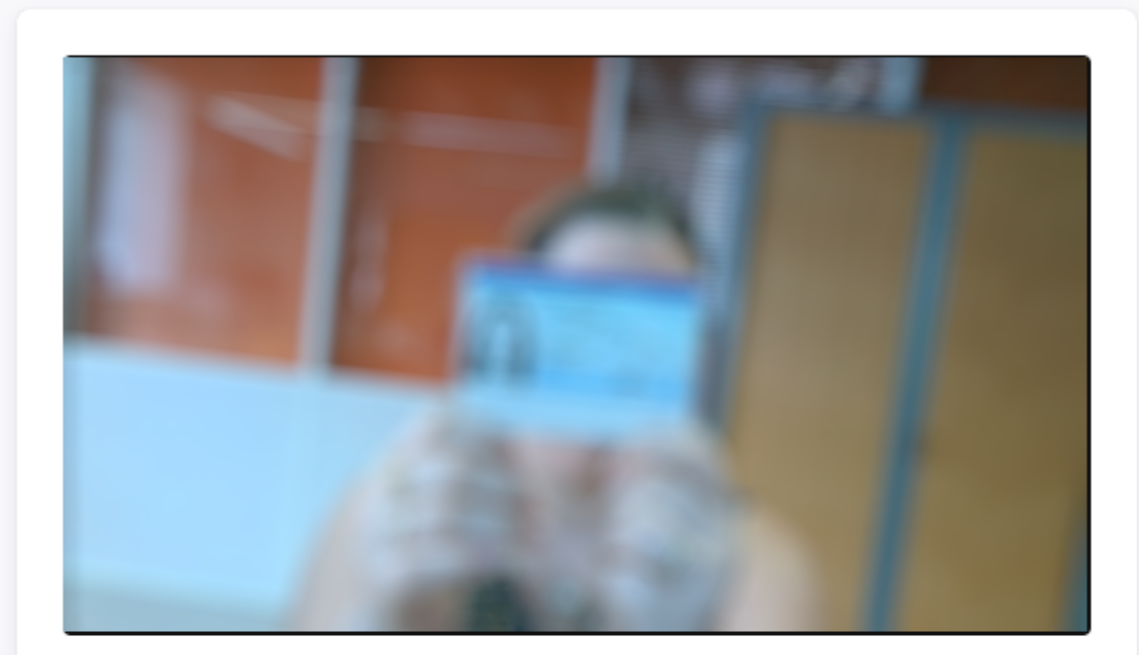

#### Vous confirmez que :

- Votre visage est clairement reconnaissable
- Vous avez lu les 3 chiffres à voix haute et de manière intelligible
- Vous avez présenté la même pièce d'identité que lors de l'étape 1 de l'identification
- Vous avez effectué les instructions en regardant la caméra

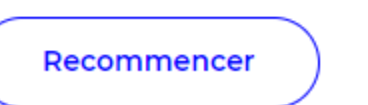

Confirmer

### Suivi de votre courrier n°

Vous serez averti par email une fois votre identité vérifiée. Vous pouvez fermer cette page,

06/07/2023

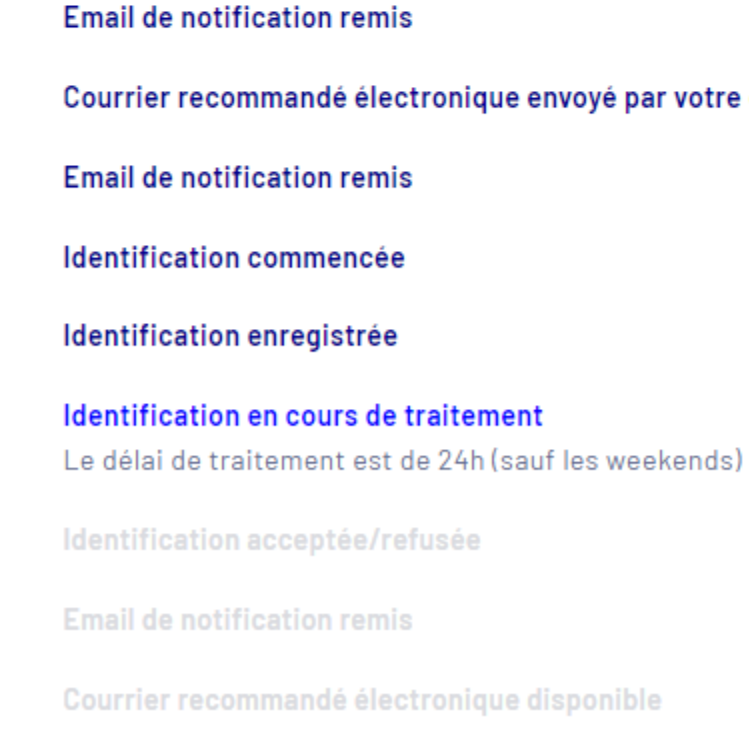

### **AR24**

 $\oslash$ 

Identification en cours de traitement

Courrier recommandé électronique envoyé par votre expéditeur

- Vérifiez l'enregistrement vidéo avant de l'envoyer
- La validation de votre identité numérique prendra 24h (sauf les week-end)
- Si la vérification de votre identité est réussie, vous recevrez un email pour vous en informer

Félicitations! Votre identité est vérifiée

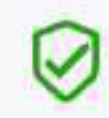

Vous pouvez dès à présent consulter votre courrier. Vous accuserez également réception de celui-ci.

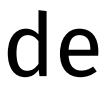

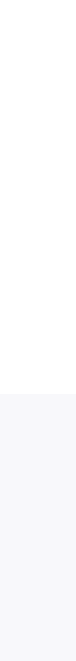

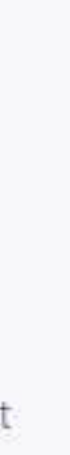

# Félicitations

## vous avez créé votre Identité Numérique

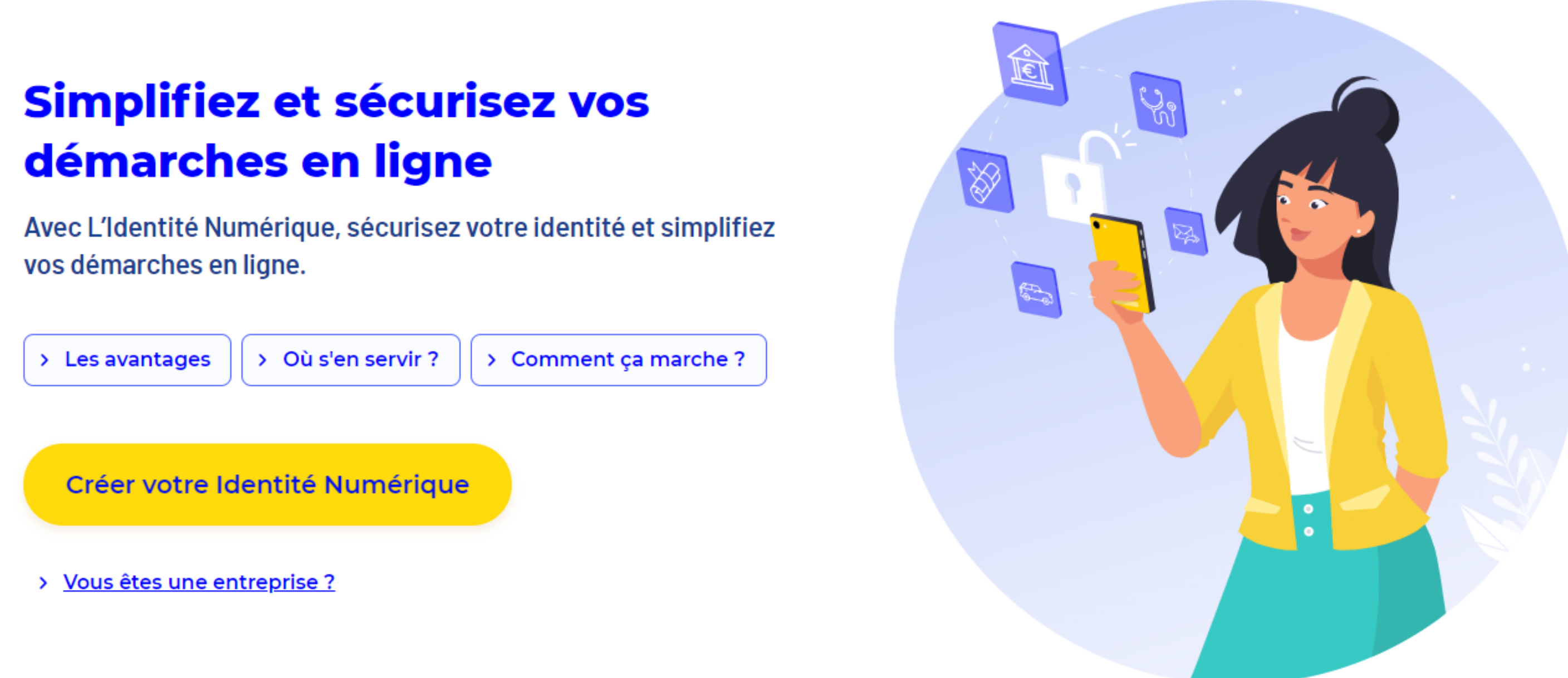

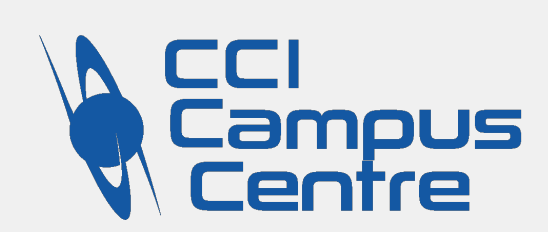

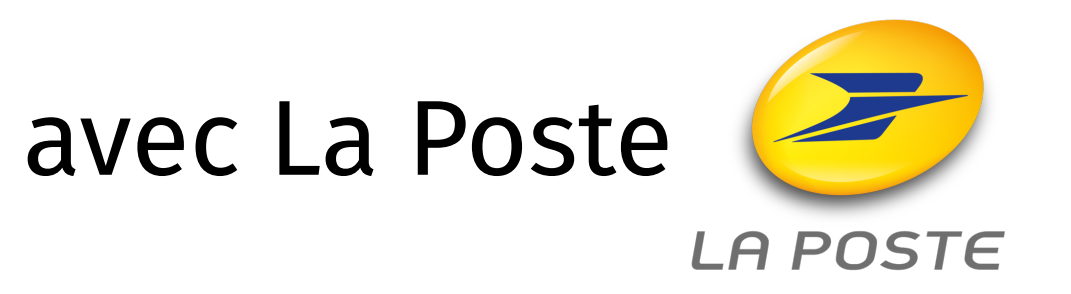